# **I PAGAMENTI NEI SERVIZI ONLINE FINES** Novità 2022 fines

CELVA

### STAI COMPILANDO UNA PRATICA E DEVI PAGARE I DIRITTI DI SEGRETERIA SU ATTI EDILIZI?

Con FINES puoi fare un pagamento PagoPA Scegliendo tra 2 diverse modalità di procedimento

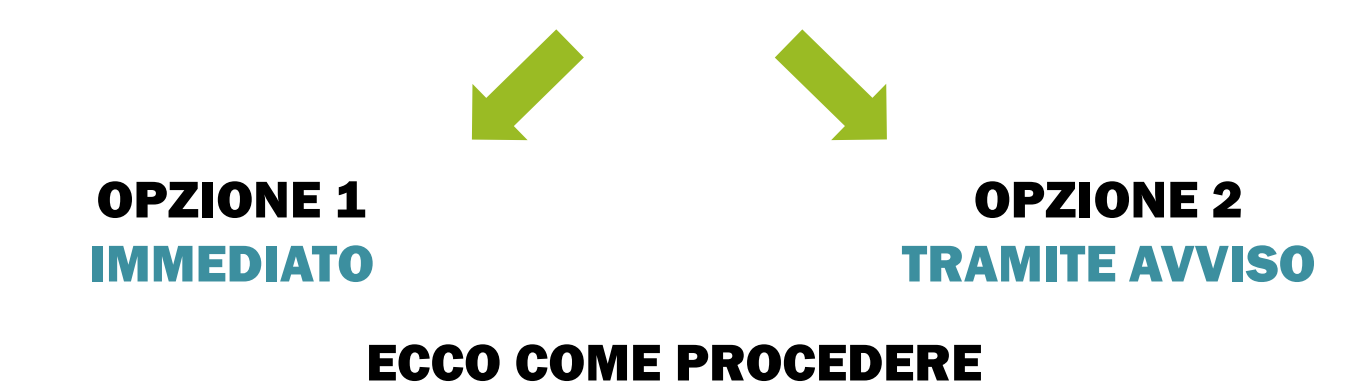

#### Inserisci l'importo dovuto per i diritti di segreteria nella relativa sezione

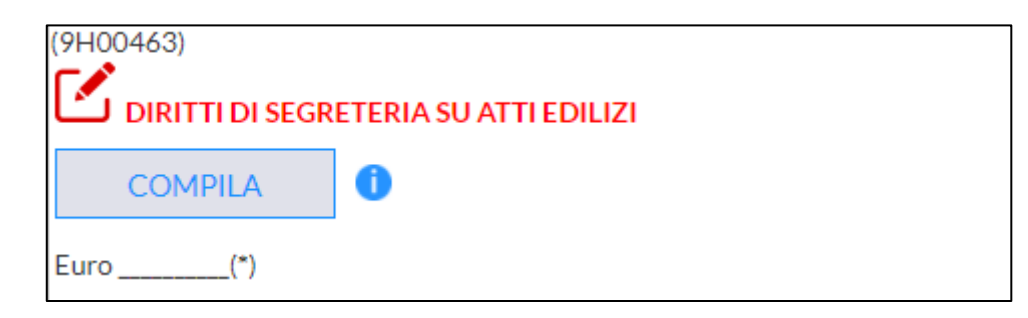

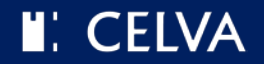

#### **Completa la compilazione** della pratica e successivamente clicca su Continua in fondo alla pagina

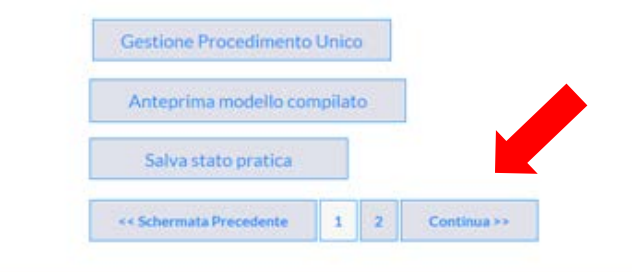

#### Aluto In linea • Informativa sul Cookie • Invia suggerimento • Segnala errore

#### Ora procedi con il pagamento accedendo al **Modulo successivo**

#### GESTIONE DEGLI ALLEGATI

Dimensione massima totale consentita degli allegati: 50 MB

Dimensione totale allegati attualmente caricati 0

| Allegato<br>Obbligator | Firma<br>loobbligator | Descrizione<br>laailegato                                                                                                    | Tipologie<br>file | massim<br>pagine | omassima<br>(KB) |          |
|------------------------|-----------------------|----------------------------------------------------------------------------------------------------|-------------------|------------------|------------------|----------|
| SI                     | NO                    | Modulo Procura Speciale precompilato(Procuratore : Elisa Charrier                                                                                                    | p7m               | -                | 15360            | <b>±</b> |
| 51                     | NO                    | Titolo di proprieta' o altro documento che attesti il diritto dei richiedente sugli<br>Immobili oggetto d'intervento                                                                                                    | pdf;p7m           | 10               | 15360            | <u>±</u> |
| SI                     | NO                    | Relazione illustrativa contenente gli elementi descrittivi idonei a consentire la plena<br>comprensione del progetto. Il rispetto delle disposizioni normative e illustrative del<br>calcolo del volumi e delle superfici, nonche' la tabella quantitativa di raffronto tra gli<br>standard urbanistici previsti dal PRGC e i dati di progetto e la verifica di coerenza con<br>PTP | pdf;p7m           |                  | 15360            | ±        |
| SI                     | NO                    | Planimetria generale della localita' comprendente l'estratto di mappa catastale<br>aggiornato con colorazione dell'immobile interessato e delle vie di accesso anche in<br>relazione agli immobili confinanti, estesa all'area circostante la proprieta' per una<br>fascia di larghezza almeno di mt. 100                                                                           | pdf:p7m           | 1.5              | 15360            | ±        |
| SI                     | NO                    | Estratto del PRGC vigente e degli strumenti urbanistici o dei programmi, intese,<br>concertazioni, attuativi del piano regolatore generale, con tutte le informazioni e le<br>prescrizioni significative per l'area di intervento, compresa l'esistenza delle reti nel<br>sottosuolo dell'area di sedime dell'Immobile                                                              | pdf;p7m           |                  | 15360            | ±        |
| Per aggiu              | ngere allega          | ti liberi clicca 🛨                                                                                                    |                   |                  |                  |          |

Salva stato pratica

<< Schermata Precedente 1

2

Modulo Successivo >>

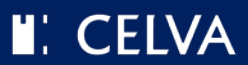

Miner Planaufras

#### Compila, paga e trasmetti in un unico procedimento online

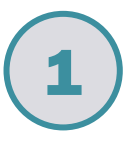

#### Seleziona l'opzione pagamento online immediato tramite sistema pagoPA

| HOMEFINES                             | NUOVA PRATICA                                                                                                    | LE MIE PRATICHE                                       | LOGOUT                                                                                                    |          |
|---------------------------------------|----------------------------------------------------------------------------------------------------|-------------------------------------------------------|----------------------------------------------------------------------------------------------------|----------|
| Procedimento un                       | ico / Pagamenti / Riepilog                                                                                                    | almporti                                              |                                                                                                    |          |
| RIEPILOGO D                           | EI PAGAMENTI                                                                                                    |                                                       |                                                                                                    |          |
| La trasmissione d                     | iella pratica è subordin.                                                                                                    | ata al pagamento degli i                              | importi dovuti. A tal fine si dichiara:                                                                                                    |          |
| di voler effet                        | tuare il pagamento onlin                                                                                                    | e immediato tramite sist                              | tema pagoPA                                                                                                    |          |
| di voler effet<br>online). NB: tale m | tuare successivamente i<br>odalità potrebbe ritarda                                                                                                    | l pagamento con Avviso<br>re la possibilità di proseg | di pagamento pagoPA da saldare tramite Prestatori di servizi di pagamento (canale físico o<br>guire la compilazione fino a un massimo di 48 ore. |          |
| Riepilogo im                          | porti da pagare                                                                                                    |                                                       |                                                                                                    |          |
| <ul> <li>Diritti di se</li> </ul>     | greteria su atti edilizi                                                                                                    |                                                       |                                                                                                    | 55,0     |
| Importo tota                          | ale                                                                                                    |                                                       |                                                                                                    | 55,0     |
| NB: per con<br>compilazione           | cludere positivamen<br>e cliccare il tasto fini                                                                                                    | te la trasmissione de<br>Ile INVIA.                   | ella pratica non è sufficiente il solo pagamento, ma è NECESSARIO proseguire                                                                     | e con la |
|                                       | and the second second se |                                                       |                                                                                                    |          |

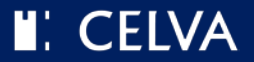

#### Compila, paga e trasmetti in un unico procedimento online

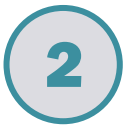

Controlla i dati, verrai reindirizzato direttamente sul portale regionale dei pagamenti e clicca su *Conferma Pagamento* 

| SISTENZA A. A. A. Carrelli<br>Selezione Conferma avvenuto pagamento Modalità di pagamento<br>VALLE D'AOSTA<br>Cod.Fiscale Identificativo Operazione Importo (€)<br>AD0636-5138229-1 55,00<br>ONFERMA AVVENUTO PAGAMENTO<br>-Mail:<br>IODALITÀ DI PAGAMENTO<br>-Mail:<br>IODALITÀ DI PAGAMENTO<br>-Mail:<br>-MAILE CONTRA INFORMATIO<br>-MAILE CONTRA INFORMATIO<br>-MAILE CONTRA INFOR |                                                                                                    |                           | CELVA                    |                                                                       |                   |
|----------------------------------------------------------------------------------------------------|----------------------------------------------------------------------------------------------------|---------------------------|--------------------------|-----------------------------------------------------------------------|-------------------|
| Selezione       Conferma avvenuto pagamento       Modalità di pagamento         VALLE D'AOSTA       Importo (€)       Importo (€)         A00636-5138229-1       55,00         CONFERMA AVVENUTO PAGAMENTO       55,00         Importo III PAGAMENTO       Importo III PAGAMENTO         Importo PAGAMENTO       Importo PAGAMENTO         Importo PAGAMENTO       Importo PAGAMENTO         Importo PAG                                                                                                    | SISTENZA                                                                                                    |                           |                          | A-                                                                    | A+ Carrello (1)   |
| VALLE D'AOSTA       Identificativo Operazione       Importo (€)         A00636-5138229-1       55,00                                                                                                    | Selezione                                                                                                    | Con                       | ferma avvenuto pagamento | 3. Modalità di pag                                                    | amento            |
| Cod.Fiscale     Identificativo Operazione     Importo (€)       A00636-5138229-1     55,00                                                                                                    | VALLE D'AOSTA                                                                                                    |                           |                          |                                                                       |                   |
| A00636-5138229-1     55,00       CONFERMA AVVENUTO PAGAMENTO<br>-Mail:       MODALITÀ DI PAGAMENTO       INDOALITÀ DI PAGAMENTO       INDOALITÀ DI PAGAMENTO       INDOALITÀ DI PAGAMENTO       INDOALITÀ DI PAGAMENTO       INDOALITÀ DI PAGAMENTO       INSP<br>Sentificativo PSP scelto:<br>i può proseguire con il pagamento       N.pagamenti     Somma Importi dovuti       Spese di trasmissione     Costo del servizio       I 055,00 €     0.00 €                                                                                                    | Cod.Fiscale                                                                                                    | Identificativo Operazione |                          |                                                                       | Importo (€)       |
| CONFERMA AVVENUTO PAGAMENTO         Image: Model ITÀ DI PAGAMENTO         Image: Model ITÀ DI PAGAMENTO         Image: Model Ità DI PAGAMENTO         Image: Model Ità DI PAGAMENTO <td>-</td> <td>A00636-5138229-1</td> <td></td> <td></td> <td>55,00</td>                                                                                                    | -                                                                                                    | A00636-5138229-1          |                          |                                                                       | 55,00             |
| N.pagamenti         Somma Importi dovuti         Spese di trasmissione         Costo del servizio         Totale addebitato           1         55.00 €         0.00 €         sono determinati dal circuito di         55.00 €                                                                                                    | ANDERINA AVVENUTO PAGA<br>Mail:<br>ADDALITÀ DI PAGAMENTO<br>DECENTIONALITÀ DI PAGAMENTO<br>ADDALITÀ DI PAGAMENTO<br>ADDALITÀ DI PAGAMENTO | mento                     |                          |                                                                       | Info Pagamenti    |
| 1 55.00 € 0.00 € sono determinati dal circuito di 55.00 €                                                                                                    | N pagamenti                                                                                                    | Somma Importi dovuti      | Spese di trasmissione    | Costo del servizio                                                    | Totale addebitato |
| pagamento                                                                                                    | 1                                                                                                    | 55,00 €                   | 0,00 €                   | i costi del Servizio<br>sono determinati dal circuito di<br>pagamento | 55,00 €           |

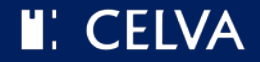

Compila, paga e trasmetti in un unico procedimento online

| Inserisci i dati anagrafici<br>del soggetto versante | 4 Effettua il pagamento<br>tramite PagoPA                |
|------------------------------------------------------|----------------------------------------------------------|
| Inserire i dati anagrafici del versante              | Comune di Brissogne<br>/RFS/RF32 6254 6/55.00<br>55,00 € |
| Codice Fiscale o partita IVA                         | IT ~                                                     |
| Annulla Conferma                                     | pagoPA                                                   |
|                                                      | Entra con SPID                                           |
|                                                      | Non hai SPID? Scopri di più                              |
|                                                      | Entra con la tua email                                   |

**N.B.** Per ricevere la ricevuta di avvenuto pagamento è necessario indicare un indirizzo email NON PEC. Altrimenti è possibile cercare le ricevute nel proprio estratto conto sul portale regionale.

www.celva.it/it/fines

#### CELVA

#### Compila, paga e trasmetti in un unico procedimento online

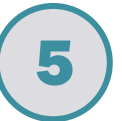

#### Se il pagamento è andato a buon fine, ti apparirà questa schermata che consentirà la trasmissione della pratica

| mod                                                                                                    | <b>S</b><br>ulistica        |                                                                                 |                                                                      |
|----------------------------------------------------------------------------------------------------|-----------------------------|---------------------------------------------------------------------------------|----------------------------------------------------------------------|
| HOME FINES                                                                                             | NUOVA PRATICA               | LE MIE PRATICHE                                                                 |                                                                      |
| Procedimento uni                                                                                       | ico / Pagamenti / Esito Pag | gamento                                                                         |                                                                      |
|                                                                                                    |                             |                                                                                 | ESITO PAGAMENTI                                                      |
|                                                                                                    |                             |                                                                                 |                                                                      |
| ll pagamento con                                                                                       | ) PagoPA è stato effet      | tuato con successo                                                              |                                                                      |
| ll pagamento con                                                                                       | n PagoPA è stato effet      | tuato con successo<br>0599135f-                                                 | 211d-41fb-99ad-3278c6a72991                                          |
| Il pagamento con<br>Numero ordine:<br>Data ordine:                                                     | ı PagoPA è stato effet      | tuato con successo<br>0599135f-<br>20/08/202                                    | 211d-41fb-99ad-3278c6a72991                                          |
| Il pagamento con<br>Numero ordine:<br>Data ordine:<br>Data transazione:                                | n PagoPA è stato effet<br>: | tuato con successo<br>0599135f-<br>20/08/202<br>20/08/202                       | 211d-41fb-99ad-3278c6a72991<br>1                                     |
| Il pagamento con<br>Numero ordine:<br>Data ordine:<br>Data transazione:<br>Importo:                    | n PagoPA è stato effet<br>: | tuato con successo<br>0599135f-<br>20/08/202<br>20/08/202<br>55.00              | 211d-41fb-99ad-3278c6a72991<br>1<br>1                                |
| Il pagamento con<br>Numero ordine:<br>Data ordine:<br>Data transazione:<br>Importo:<br>Esito Pagamento | n PagoPA è stato effet<br>: | tuato con successo<br>0599135f-<br>20/08/202<br>20/08/202<br>55.00<br>Pagamento | 211d-41fb-99ad-3278c6a72991<br>11<br>12<br>0 effettuato con successo |

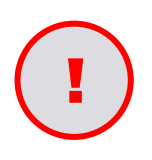

Non saltare quest'ultimo passaggio altrimenti l'Ente riceverà il pagamento ma non la tua pratica. Quindi, se non vieni reindirizzato in automatico, <u>accedi a Fines</u>, recupera la pratica e trasmettila.

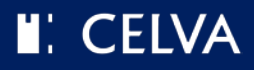

#### La modalità di pagamento con Avviso PagoPA si divide in 2 passi:

- **1.** Compila la pratica, scarica l'avviso e saldalo dove preferisci;
- 2. Una volta che il pagamento è andato a buon fine, riprendi la pratica FINES e trasmettila seguendo i passi seguenti.

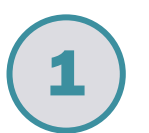

#### Seleziona l'opzione pagamento con avviso di pagamento pagoPA

| fine                                     | <b>S</b><br>ulistica                             |                              |                                           | en u                                                                                                    |        |
|------------------------------------------|--------------------------------------------------|------------------------------|-------------------------------------------|----------------------------------------------------------------------------------------------------|--------|
| HOME FINES                               | NUOVA PRATICA                                    | LEM                          | IE PRATICHE                               | LOGOUT                                                                                                    |        |
| Procedimento uni                         | co / Pagamenti / Riep                            | logo Importi                 |                                           |                                                                                                    |        |
| RIEPILOGO DI                             | EI PAGAMENTI                                     |                              |                                           |                                                                                                    |        |
| La trasmissione d                        | ella pratica è subor                             | dinata al pa                 | gamento degli in                          | nporti dovuti. A tal fine si dichiara:                                                                                                    |        |
| di voler effett                          | tuare il pagamento o                             | nline immed                  | liato tramite siste                       | ma pagoPA                                                                                                    |        |
| di voler effett     online). NB: tale me | tuare successivamer<br>odalità potrebbe rita     | te il pagame<br>rdare la pos | ento con Avviso di<br>sibilità di prosegu | i pagamento pagoPA da saldare tramite Prestatori di servizi di pagamento (canale fisico o<br>ire la compilazione fino a un massimo di 48 ore. |        |
| <b>Riepilogo im</b><br>- Diritti di seg  | <b>porti da pagare</b><br>greteria su atti edili | zi                           |                                           |                                                                                                    | 55,00  |
| Importo tota                             | ale                                              |                              |                                           |                                                                                                    | 55,00  |
| ANB: per cone compilazione e             | cludere positivan<br>e cliccare il tasto         | iente la tra<br>finale INV   | asmissione del<br>IA.                     | la pratica non è sufficiente il solo pagamento, ma è NECESSARIO proseguire                                                                    | con la |
| << Schermat                              | a Precedente                                     | 1 2                          | Pagamento                                 |                                                                                                    |        |

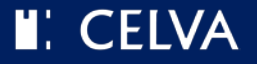

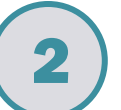

#### Scarica l'avviso di pagamento cliccando su Avviso di pagamento pagoPA

| fine                                                     | ulistica                                                                    |                                                                            | MENU                                                                                                    |
|----------------------------------------------------------|-----------------------------------------------------------------------------|----------------------------------------------------------------------------|----------------------------------------------------------------------------------------------------|
| HOME FINES                                               | NUOVA PRATICA                                                               | LE MIE PRATICHE                                                            | LOGOUT                                                                                                    |
| Procedimento uni                                         | co / Pagamenti / Esito Pag                                                  | amento                                                                     |                                                                                                    |
|                                                          |                                                                             |                                                                            | ESITO PAGAMENTI                                                                                                    |
| E' stata caricata u                                      | na posizione debitoria                                                      | sul sistema dei pagame                                                     | enti regionale pagoPA                                                                                                    |
| E' possibile recup                                       | erare la pratica compil                                                     | ata in qualsiasi moment                                                    | to accedendo alla sezione <i>'Le mie pratiche'</i>                                                                                                    |
| Cliccare il pulsant                                      | e qui vicino per scarica                                                    | re l'avviso di pagament                                                    | to pagoPA Avviso di pagamento pagoPA                                                                                                    |
| NB: Fintanto cl<br>operazione, conti<br>dallavvenuto pag | he non sarà stato effet<br>inuerà ad essere visibi<br>amento. Superata tale | tuato il pagamento pre<br>e questa pagina. La po<br>attesa, è opportuno co | esso un Prestatore di servizi di pagamento e che il sistema pagoPA non avrà registrato tale<br>ssibilità di proseguire nella trasmissione della pratica potrebbe essere ritardata fino a 48 ore<br>ontattare gli uffici del Comune. |

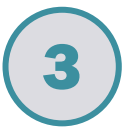

Effettua il pagamento presso un prestatore di servizi di pagamento (PSP) a tua scelta

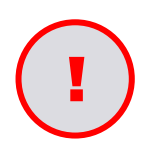

L'Ente riceverà così il tuo pagamento ma ricorda che devi ancora trasmettere la pratica!

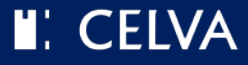

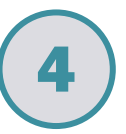

#### Una volta effettuato il pagamento, recupera la pratica dalla sezione Le mie pratiche, filtrando tramite pratica *In compilazione*

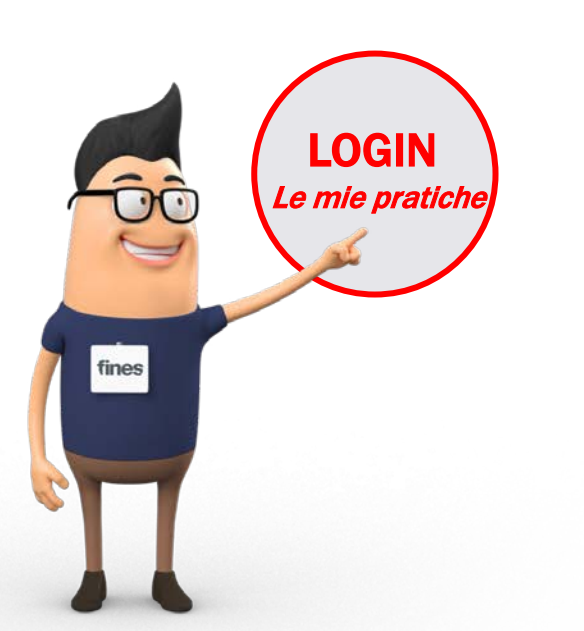

| fine                                                | <b>S</b><br>ulistica                                                                                |                                                                                                |                                                                                                    |                                                                                                    |                       |
|-----------------------------------------------------|----------------------------------------------------------------------------------------------------|------------------------------------------------------------------------------------------------|----------------------------------------------------------------------------------------------------|----------------------------------------------------------------------------------------------------|-----------------------|
| HOME FINES                                          | NUOVA PRATICA                                                                                       | LE MIE PRATICHE                                                                                |                                                                                                    |                                                                                                    |                       |
| Servizio Pratiche (                                 | OnLine - MyPage ∕Le mie p                                                                           | ratiche / Ricerca pratiche                                                                     |                                                                                                    |                                                                                                    |                       |
| LE MIE P                                            | RATICHE                                                                                             |                                                                                                |                                                                                                    |                                                                                                    |                       |
| Benvenut<br>inviate, i d<br>disposizio<br>terminaro | ti nella sezione dedic<br>certificati e le consul<br>one per un periodo n<br>e le richieste salvate | ata alle proprie prat<br>tazioni dei propri da<br>nassimo di 6 mesi dal<br>e non ancora comple | iche; scegliendo la voce "Com<br>ti effettuate. I certificati e le c<br>la data di emissione. Sceglien<br>etate e inviarle al Comune. | pletate" si possono visualizzare le rich<br>onsultazioni dei propri dati rimarranno<br>do la voce "In compilazione" si possono | ieste già<br>o a<br>o |
| <ul> <li>In cor</li> </ul>                          | npilazione                                                                                          |                                                                                                |                                                                                                    |                                                                                                    |                       |
| Comp                                                | oletate                                                                                             |                                                                                                |                                                                                                    |                                                                                                    |                       |
| Codice Pra                                          | atica                                                                                               |                                                                                                |                                                                                                    |                                                                                                    |                       |
| DATA CREA                                           | ZIONE                                                                                               | ]                                                                                              | Dal                                                                                                    | AI                                                                                                    |                       |
|                                                     |                                                                                                    |                                                                                                | (gg/mm/aaaa)                                                                                                    | (gg/mm/aaaa)                                                                                                    |                       |

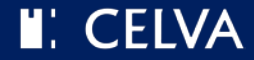

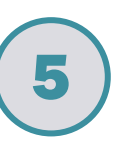

Se il pagamento è andato a buon fine, apparirà questa schermata che consentirà la trasmissione della pratica. Puoi trasmettere la pratica cliccando su *INVIA* 

| mc                                                                             | dulistica                                                     |                 |                                                                  |
|--------------------------------------------------------------------------------|---------------------------------------------------------------|-----------------|------------------------------------------------------------------|
| HOME FINES                                                                     | NUOVA PRATICA                                                 | LE MIE PRATICHE | LOGOUT                                                           |
| Procedimento                                                                   | unico / Pagamenti / Esito Pa                                  | gamento         |                                                                  |
|                                                                                |                                                               |                 |                                                                  |
|                                                                                |                                                               |                 |                                                                  |
|                                                                                |                                                               |                 | ESITO PAGAMENTI                                                  |
| Il pagamento r                                                                 | isulta effettuato con succ                                    | cesso!          | ESITO PAGAMENTI                                                  |
| II pagamento r<br>Numero Doc                                                   | isulta effettuato con succ<br>umento                          | cesso!          | ESITO PAGAMENTI<br>AOO636-5146824-                               |
| ll pagamento r<br>Numero Doc<br>Tipologia ser                                  | isulta effettuato con succ<br>umento<br><i>v</i> izio         | cesso!          | ESITO PAGAMENTI<br>AOO636-5146824-<br>AVV                        |
| ll pagamento r<br>Numero Doc<br>Tipologia ser<br>Data transaz                  | isulta effettuato con succ<br>umento<br>vizio<br>one          | cesso!          | ESITO PAGAMENTI<br>AOO636-5146824-<br>AVV<br>24/08/2021          |
| II pagamento r<br>Numero Doc<br>Tipologia ser<br>Data transaz<br>Importo bolle | isulta effettuato con succ<br>umento<br>vizio<br>one<br>ttino | esso!           | ESITO PAGAMENTI<br>AOO636-5146824-<br>AVV<br>24/08/2021<br>55,00 |
| II pagamento r<br>Numero Doc<br>Tipologia ser<br>Data transaz<br>Importo bolle | isulta effettuato con succ<br>umento<br>vizio<br>one<br>ttino | esso!           | ESITO PAGAMENTI<br>AOO636-5146824-<br>AVV<br>24/08/2021<br>55,00 |

# **N.B.** Potrebbero essere necessarie fino a 48 ore affinché il sistema si aggiorni e consenta l'invio della pratica

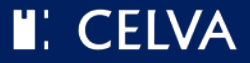

## HAI FINITO !

## Qualunque sia l'opzione che hai scelto per effettuare il pagamento, al termine della procedura comparirà la seguente schermata

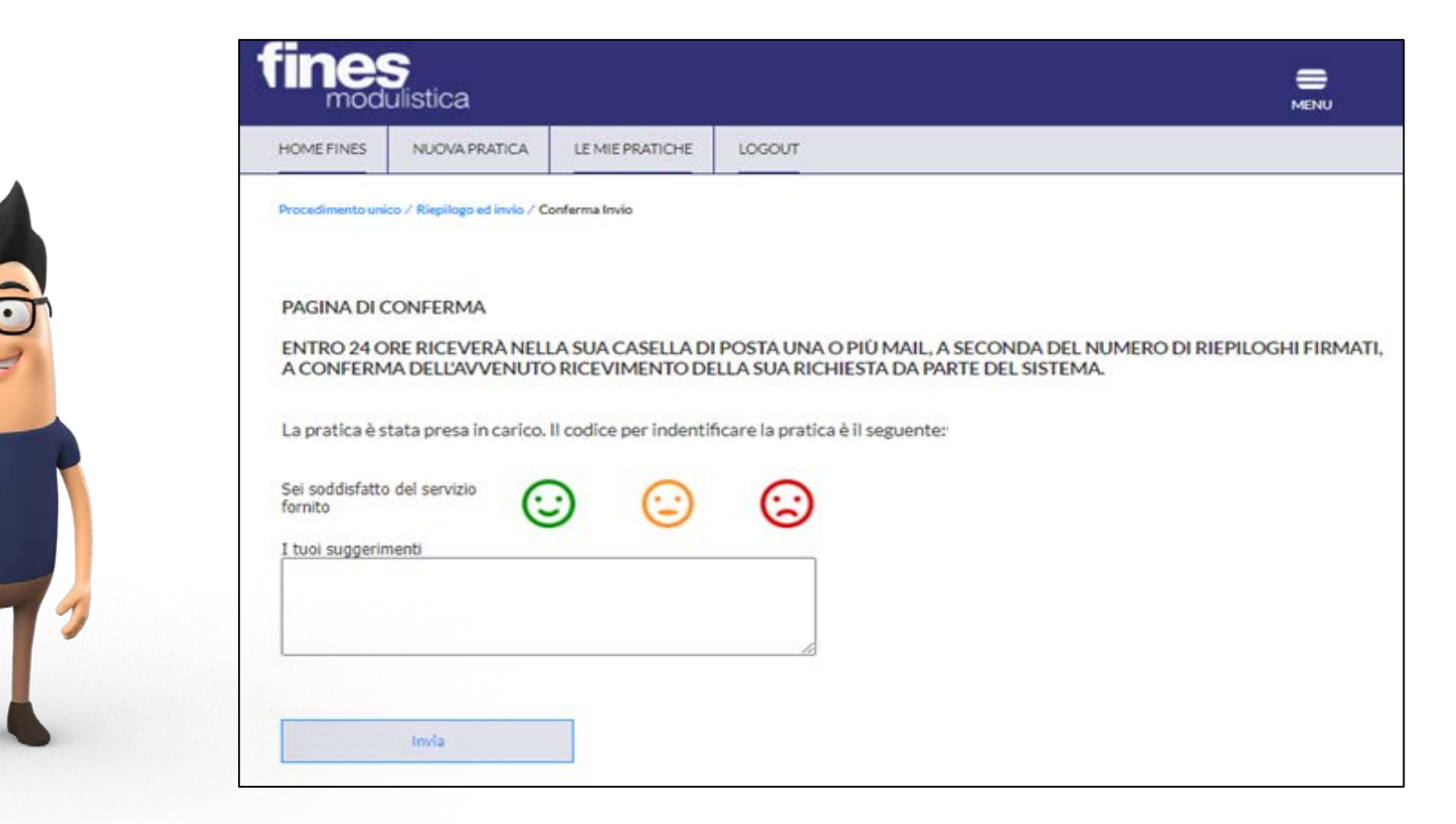

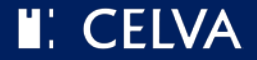